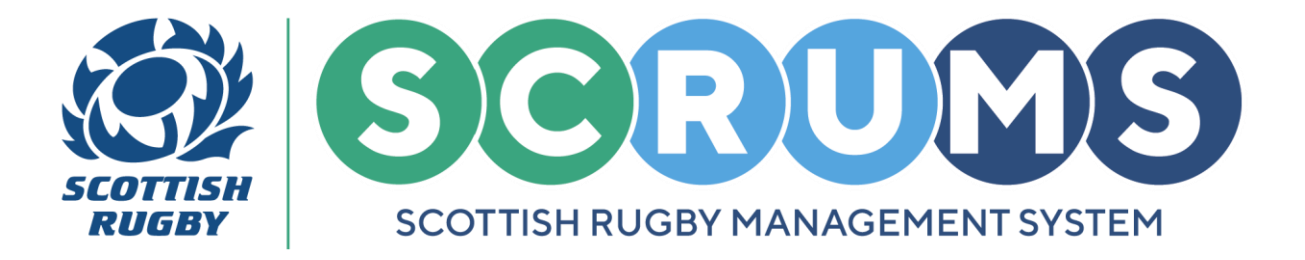

This guide will explain how club **CPO's** and club and school **Administrators** can manage their coaches on **SCRUMS**, the Scottish Rugby User Management System.

#### **NAVIGATION**

To view and manage coaches at your club, navigate to the **Club / School Admin** section from the **Main Menu Sidebar** or **Dashboard Tiles**, as highlighted. Then, click on **'Coaches'**.

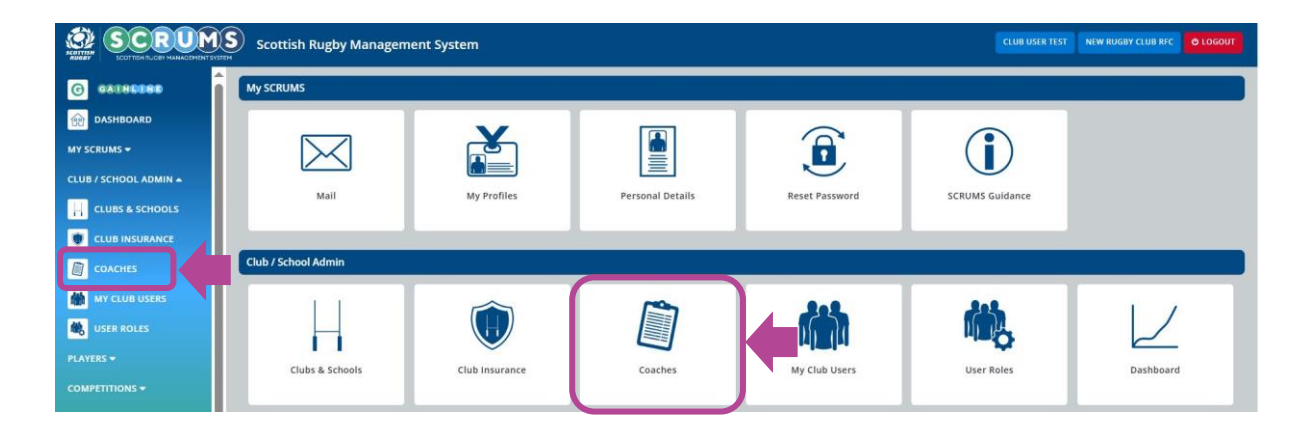

| Managing Coach Information                                 | PAGE 2                |
|------------------------------------------------------------|-----------------------|
| Add a coach to the 'Active Coach List'                     | PAGE 3                |
| Edit or Remove Coach Teams from the 'Active Coach List'    | PAGE 4                |
| Delete a Coach from your Records                           | <b>PAGE 5 &amp; 6</b> |
| Search for a Registered Coach to add to your Club / School | PAGE 7                |
| Setting Coach 'Permissions'                                | PAGE 8                |

For any further guidance please contact scrums@sru.org.uk

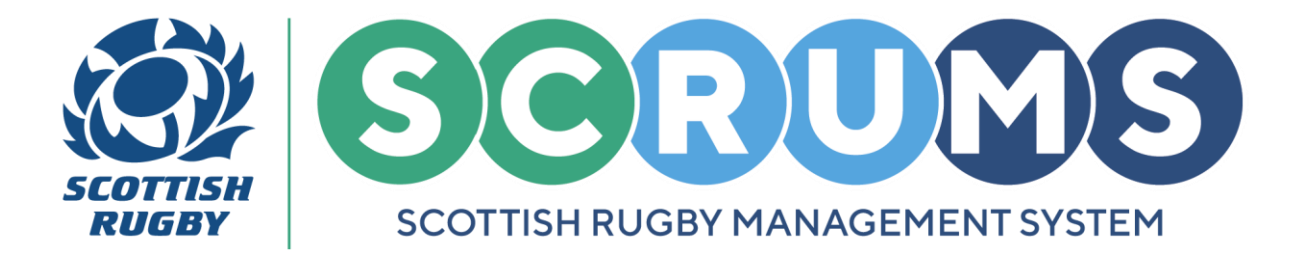

#### MANAGING COACH INFORMATION

From the 'Coaches' tile you will land on the Coach Screen, which is divided into two sections:

The 'Active Coach List' at the top and 'All Other Coaches' listed below.

Initially, all coaches will be listed in the 'All Other Coaches' section until they are made active by the club / school.

|                                                 | Scottish     | n Rugby Manager | nent System |                               |                                 |           |                |                       | ARTHUR SMA         | RT NEW RUGI        | IY CLUB RFC | O LOGOUT  |
|-------------------------------------------------|--------------|-----------------|-------------|-------------------------------|---------------------------------|-----------|----------------|-----------------------|--------------------|--------------------|-------------|-----------|
| G GATREERE                                      | Active Co    | ach List        |             |                               |                                 |           |                |                       |                    |                    |             |           |
| 😥 DASHBOARD                                     | SCRUMS<br>ID | Name            | D.O.B       | PVG Status 🕢                  | Teams Coached                   | Qualified | Rugby<br>Right | Permissions           | Date<br>Registered |                    |             |           |
| CLUB / SCHOOL ADMIN                             | 130882       | Tommy A Wright  | 01/01/1991  | Verified – can coach<br>youth | U18 (BOY5)                      | YES       | Completed      | Administrator (full a | ccess) 07/12/2020  | 3                  | REMOVE[FRO  | M ACTIVE) |
|                                                 | 130887       | Diane Gordon    | 01/01/2003  | Verified – can coach<br>youth | U15 (BOYS)                      | YES       | Completed      | Coach / Team Man      | ager 27/11/2020    |                    | REMOVE(FRO  | M ACTIVE) |
|                                                 | 130894       | Maxine Jones    | 24/05/1991  | Verified – can coach<br>youth | U14 (GIRLS)                     | YES       | Completed      | Coach / Team Man      | ager 07/12/2020    |                    | REMOVE(FRO  | M ACTIVE) |
| TRAINING AND EDUCATION +                        | 130888       | Tim Key         | 01/01/2001  | Verified – can coach<br>youth | P5/U10 (MIXED)<br>P4/U9 (MIXED) | YES       | Completed      | Coach / Team Man      | ager 31/03/2021    |                    | REMOVE(FRO  | M ACTIVE) |
| SCRUMS USER GUIDANCE<br>DOWNLOADS               | 130823       | Scottish Rugby  | 01/01/2001  | Coaching adults only          | 1ST XV (MEN)                    | YES       | Completed      | Coach / Team Man      | ager 21/12/2022    |                    | REMOVE(FRO  | MACTIVE)  |
| TERMS OF USE<br>PRIVACY POLICY<br>COOKIE POLICY | All Other    | Coaches         |             |                               |                                 |           |                |                       |                    |                    |             |           |
| ACCESSIBILITY                                   | SCRUMS ID    | Name            | D.O.B       | PVG Status 😮                  | Teams Co                        | ached     | Qualified F    | tugby<br>tight        | Permissions        | Date<br>Registered |             |           |
| © Scottish Rugby Union Limited 2025             | 132906       | Steven Anderson | 01/01/1990  | Verified – can coach<br>youth | MAKE ACT                        |           | No             | Not<br>Completed      | Individual         | 25/01/2024         |             | DELETE    |

Coaches with a **PVG Status** of **'Verified'** have been reviewed and verified by Scottish Rugby and can be added to the **'Active Coach List'**.

Verification ensures that, where required, the coach has the necessary **PVG Membership** with your club and makes sure that accurate **Qualification Information** is held in their record.

**PLEASE NOTE:** A coach must have a **PVG Status** of **'Verified'** and the **PVG Status** column must indicate **'Can coach youth'** before they can commence coaching youth rugby.

Coaches shaded in grey have not yet been verified and therefore cannot be added to your 'Active Coach List'.

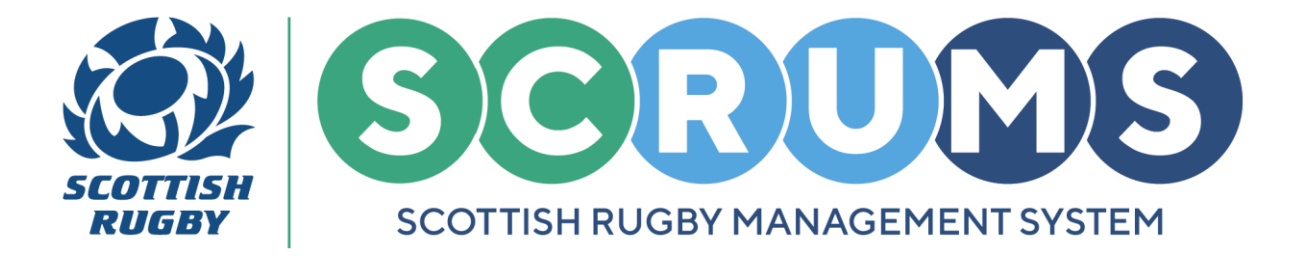

#### ADD TO THE 'ACTIVE COACH LIST'

To add a coach to the 'Active Coach List', click the 'Make Active' button next to the coach's name.

| All Other ( | All Other Coaches |            |                                      |               |           |                  |             |                    |        |  |  |  |
|-------------|-------------------|------------|--------------------------------------|---------------|-----------|------------------|-------------|--------------------|--------|--|--|--|
| SCRUMS ID   | Name              | D.O.B      | PVG Status 🔞                         | Teams Coached | Qualified | Rugby<br>Right   | Permissions | Date<br>Registered |        |  |  |  |
| 132906      | Steven Anderson   | 01/01/1990 | Verified – can coach<br>youth        |               | s         | Completed        | Individual  | 25/01/2024         | DELETE |  |  |  |
| 215734      | Tommy Coach       | 04/10/1998 | Youth Coach Awaiting<br>Verification |               | No        | Not<br>Completed | Individual  | 04/10/2024         | DELETE |  |  |  |
| 168286      | Calum Davidson    | 09/09/1999 | Verified – can coach<br>youth        | MAKE ACTIVE   | YES       | Completed        | Individual  | 27/05/2021         | DELETE |  |  |  |

A pop-up window will appear where you can assign a team (or teams) to the coach, using three dropdown options:

- 1. Select 'age group' of team
- 2. Select 'gender' of team
- 3. Select 'team'

Once all three options are selected, click 'Add Team' and then click the 'Close' button. The coach will now be in your 'Active Coach List'

| G GATREERD               |           |              | and another          | youth        |      |            |           |                |           |      |                    |                                                                                                    |
|--------------------------|-----------|--------------|----------------------|--------------|------|------------|-----------|----------------|-----------|------|--------------------|----------------------------------------------------------------------------------------------------|
| DASHBOARD                |           |              | Steven Anderson: Tea | ms           |      |            |           |                |           |      |                    | REMOVE/REQUINED                                                                                                    |
|                          |           |              |                      |              |      | Age Group  |           |                |           |      |                    | Contraction of the local division of the local division of the loc |
| MY SCRUMS #              |           |              |                      |              |      | Adult      |           |                | ~         |      |                    |                                                                                                    |
| CLUB / SCHOOL ADMIN +    | 130894    | Maxine Jone  |                      |              |      | Gender     |           |                | r         |      |                    | REMOVELFROM ACTIVE)                                                                                                    |
| PLAYERS -                |           |              |                      |              |      | Men        |           |                | ~         |      |                    |                                                                                                    |
| COMPETITIONS -           | 130888    | Tim Key      |                      |              |      | Team       |           |                |           |      |                    | REMOVE(FROM ACTIVE)                                                                                                    |
| TRAINING AND EDUCATION + | 130823    | Scottish Rug |                      |              |      | ADD TEAM   |           |                | 4         |      |                    | REMOVELYROM ACTIVE)                                                                                                    |
| SCRUMEUSER GUIDANCE      | _         |              |                      | -            |      |            |           |                | 4         |      |                    |                                                                                                    |
| DOWNLOADS                |           |              | CLOSE                |              |      |            |           |                |           |      |                    |                                                                                                    |
| TERMS OF USE             |           |              |                      |              |      |            |           |                |           |      |                    |                                                                                                    |
| PRIVACY POLICY           | SCRUMS ID | Name         | D,Q.I                | PVG Status G | Team | vs Coached | Qualified | Rugby<br>Right | Permissio | ins. | Date<br>Registered |                                                                                                    |

**PLEASE NOTE:** If a coach does not have a **PVG Number** that is linked to your club, you will only be able to assign them to **Adult Rugby Teams**.

For any further guidance please contact scrums@sru.org.uk

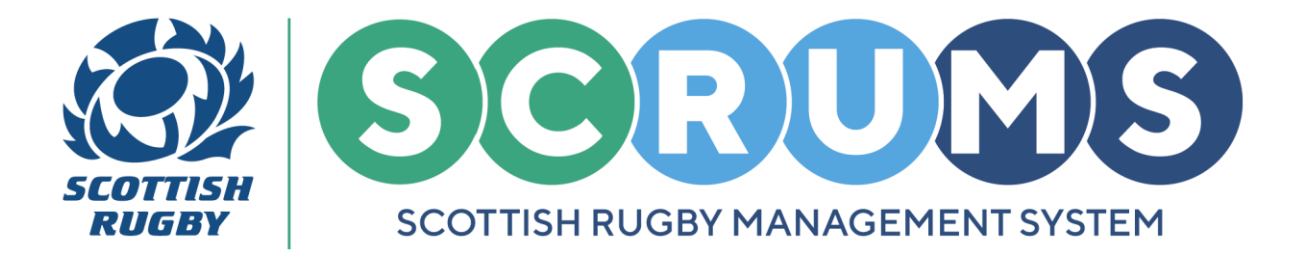

#### **EDIT / REMOVE COACH TEAMS**

If you need to **Edit / Remove Existing Teams** assigned to a coach who is already in your **'Active Coach List'**, click on the **Team Button** under the **'Teams Coached'** section.

| Active Co    | Active Coach List |            |                               |               |           |                |                             |                    |                     |  |  |
|--------------|-------------------|------------|-------------------------------|---------------|-----------|----------------|-----------------------------|--------------------|---------------------|--|--|
| SCRUMS<br>ID | Name              | D.O.B      | PVG Status 🔞                  | Teams Coached | Qualified | Rugby<br>Right | Permissions                 | Date<br>Registered |                     |  |  |
| 130882       | Tommy A Wright    | 01/01/1991 | Verified – can coach<br>youth | U18 (BOYS)    | s         | Completed      | Administrator (full access) | 07/12/2020         | REMOVE(FROM ACTIVE) |  |  |
| 130887       | Diane Gordon      | 01/01/2003 | Verified – can coach<br>youth | U15 (BOYS)    | YES       | Completed      | Coach / Team Manager        | 27/11/2020         | REMOVE(FROM ACTIVE) |  |  |
| 130894       | Maxine Jones      | 24/05/1991 | Verified – can coach<br>youth | U14 (GIRLS)   | YES       | Completed      | Coach / Team Manager        | 07/12/2020         | REMOVE(FROM ACTIVE) |  |  |

A pop-up window will appear where you can assign a team (or teams) to the coach, using three dropdown options:

- 1. Select **'age group'** of team
- 2. Select 'gender' of team
- 3. Select 'team'

Once all three options are selected, click 'Add Team'

To **Remove Existing Teams** from a coach, click the **'Remove'** button. Once all editing is complete, click the **'Close'** button.

|           |        |              | 0.0.8               | pvg status o | Team: Coached | Qualified  | Right. | Permissions |                |                     |
|-----------|--------|--------------|---------------------|--------------|---------------|------------|--------|-------------|----------------|---------------------|
| DASHBOARD | 130882 | Tommy A W    | Maxine Jones: Teams |              | Age           | e Group    |        |             | ss) 07/12/2020 | REMOVE(FROM ACTIVE) |
|           |        |              | U14 (Giris)         |              | Ad            | luit       |        | ~           |                |                     |
|           | 130887 | Diane Gord   |                     |              | Gei           | nder       |        |             |                | REMOVE(FROM ACTIVE) |
|           |        |              |                     |              | M             | en         |        | ~           |                | -                   |
|           | 130894 | Maxine Jone  |                     |              | Tea<br>15     | am<br>t XV |        | ~           |                | REMOVE(FROM ACTIVE) |
|           | 130888 | Tim Key      |                     |              | _A0           | D TEAM     |        |             |                | REMOVE(FROM ACTIVE) |
|           | 130823 | Scottish Ruj | CLOSE               |              |               |            |        |             |                | REMOVE(FROM ACTIVE) |
|           | -      |              |                     |              |               |            |        |             |                |                     |

PLEASE NOTE: A coach can be assigned to multiple teams.

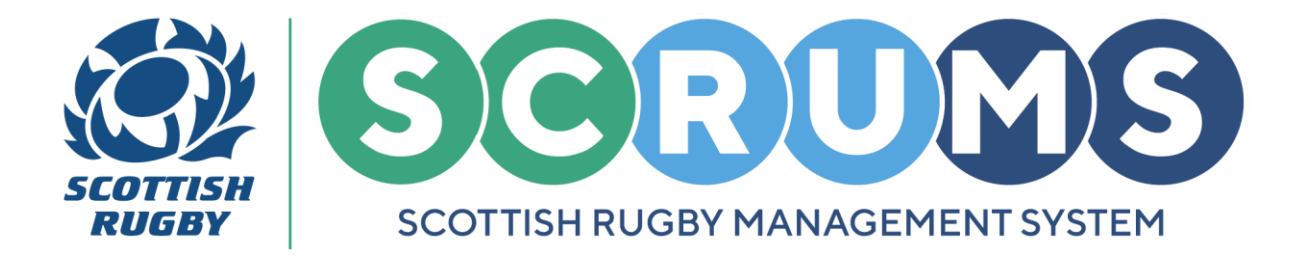

#### **REMOVE FROM 'ACTIVE COACH LIST'**

To remove a coach from your 'Active Coach List', select the 'Remove (From Active)' button.

| Active C     | oach List      |            |                               |               |           |                |                             |                    |                     |  |
|--------------|----------------|------------|-------------------------------|---------------|-----------|----------------|-----------------------------|--------------------|---------------------|--|
| SCRUMS<br>ID | Name           | D.O.B      | PVG Status 🔞                  | Teams Coached | Qualified | Rugby<br>Right | Permissions                 | Date<br>Registered |                     |  |
| 130882       | Tommy A Wright | 01/01/1991 | Verified – can coach<br>youth | U18 (BOYS)    | YES       | Completed      | Administrator (full access) | 07/12/2020         | REMOVE(FROM ACTIVE) |  |
| 130887       | Diane Gordon   | 01/01/2003 | Verified – can coach<br>youth | U15 (BOYS)    | YES       | Completed      | Coach / Team Manager        | 27/11/2020         | REMOVE(FROM ACTIVE) |  |
| 130894       | Maxine Jones   | 24/05/1991 | Verified – can coach<br>youth | U14 (GIRLS)   | YES       | Completed      | Coach / Team Manager        | 07/12/2020         | REMOVE(FROM ACTIVE) |  |

A pop-up will appear asking you to confirm that you want to remove the coach from the 'Active Coach list'.

Click **'Yes'** to confirm your selection and the coach will be removed from your **'Active Coach List'** and placed on your **'All Other Coaches'** list.

| G 04085080            |        |             | (L.U.B       | eve sterns of | reams coacheo        | i yuunned i      | light     | PERMISSIONS        |                     |
|-----------------------|--------|-------------|--------------|---------------|----------------------|------------------|-----------|--------------------|---------------------|
| DASHBOARD             | 130882 | Tommy A W   |              | Are you sure  | e you want to make t | this coach inact | ive?      | 51                 | REMOVE(FROM ACTIVE) |
| CLUB / SCHOOL ADMIN * | 130887 | Diane Gordo | n vironzowa. | youth         |                      | , <b>1</b>       | Completed | waan e can manager | REMOVE(FROM ACTIVE) |

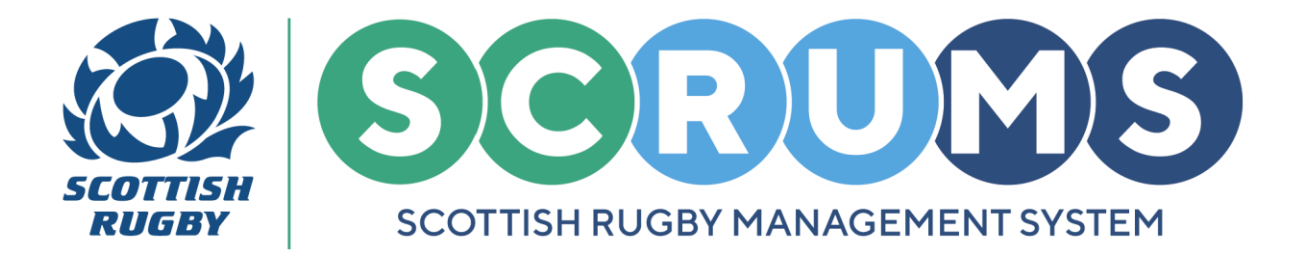

#### **DELETE A COACH FROM COACH RECORDS**

To delete a coach from your coach records, first you need to remove them from your 'Active Coach List' as described on **PAGE 5.** 

Once a coach is listed on your **'All Other Coaches'** list, they can be removed from your club. To delete a coach, click the **'Delete**' button beside their record.

| All Other ( | All Other Coaches |            |                                      |               |           |                  |             |                    |        |  |  |
|-------------|-------------------|------------|--------------------------------------|---------------|-----------|------------------|-------------|--------------------|--------|--|--|
| SCRUMS ID   | Name              | D.O.B      | PVG Status 🕜                         | Teams Coached | Qualified | Rugby<br>Right   | Permissions | Date<br>Registered |        |  |  |
| 132906      | Steven Anderson   | 01/01/1990 | Verified – can coach<br>youth        | MAKE ACTIVE   | YES       | Completed        | Individual  | 25/01/2024         | DELETE |  |  |
| 215734      | Tommy Coach       | 04/10/1998 | Youth Coach Awaiting<br>Verification |               | No        | Not<br>Completed | Individual  | 04/10/2024         | DELETE |  |  |
| 168286      | Calum Davidson    | 09/09/1999 | Verified – can coach<br>youth        | MAKE ACTIVE   | YES       | Completed        | Individual  | 27/05/2021         | DELETE |  |  |

A pop-up will appear asking you to confirm if you want the individual to be removed from your club completely or retained at the club as a member.

- If you want a coach completely removed from your club / school, select 'Yes'
- If they are to remain as a member at your club / school select 'Yes, keep as member'

| G GAURLINE |                     | yourn completed                                            |              |                     |
|------------|---------------------|------------------------------------------------------------|--------------|---------------------|
| DASHBOARD  | 130823 Scottish Rug | Are you sure you want to delete this coach from your club? | r 21/12/2022 | REMOVE(FROM ACTIVE) |
|            | -                   | YES YES, KEEP AS MEMBER CANCEL                             |              |                     |
|            | All Other Coaches   |                                                            |              |                     |

**PLEASE NOTE:** Deleting a coach from your club does <u>NOT</u> delete their **SCRUMS** profile. It simply removes them from your club. Their profile remains on **SCRUMS**.

You can also re-add a removed coach to your club / school at any time by searching for them on the 'Add Registered Coach' screen, as described on **PAGE 7.** 

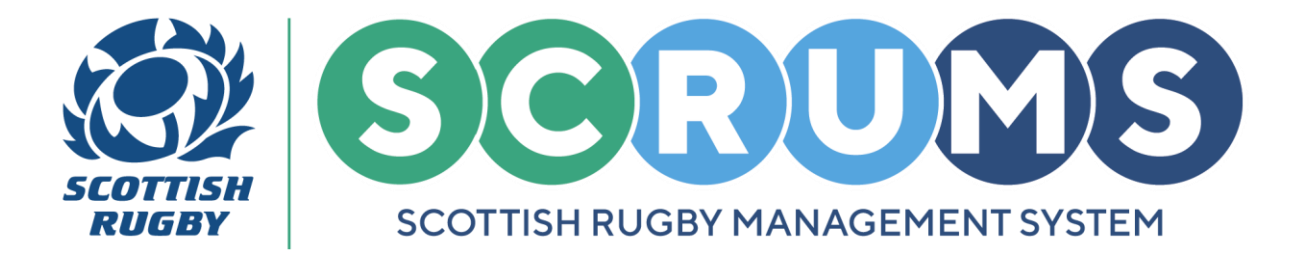

#### **SEARCH & ADD A REGISTERED COACH**

To search for and add a registered coach to your club / school, click the 'Add Registered Coach' button at the top of the Coaches Screen.

|                                      | GHT NEW RUGBY CLUB RFC 🗸 🔮 LOGOUT                                   |                                        |                                                                                                    |                                   |
|--------------------------------------|---------------------------------------------------------------------|----------------------------------------|----------------------------------------------------------------------------------------------------|-----------------------------------|
| G GAINEENE<br>M DASHBOARD            | Coaches List                                                        | Add Registered Coach                   | U18 Coach                                                                                                  |                                   |
| MY SCRUMS +<br>CLUB / SCHOOL ADMIN + | All coaches registered in SCRUMS a section at the top of this page. | ind with a coach profile linked to you | club, are listed below. Please ensure that those coaches active at your club are moved to the 'Active Coac | h LISť<br>BACK DOWNLOAD FILTERS Q |

This will take you to the **Search Screen**, where you can search for an existing registered coach on SCRUMS.

- Enter the surname and date of birth of the coach you wish to add to your club / school and press 'Search'.
- This will bring up a list of coaches who match those details. When you find the correct coach, click the 'Add' button beside their name.

|    | Search For A Person In | SCRUMS:    |        |                                |     |  |
|----|------------------------|------------|--------|--------------------------------|-----|--|
|    | Jones                  | 24/05/1991 | SEARCH | CIAN.                          |     |  |
| Na | ame                    |            |        | Clubs / Schools where coaching |     |  |
| Mi | axine Jones            |            |        |                                | ADD |  |

You will then be asked to select whether the coach will be coaching Youth Players (U18).

Select **'Yes'** or **'No'** from the drop down and click **'Add'.** The coach will then be added to the **'All Other Coaches'** list.

|  | Will This Person Be Coaching Youth Or Mini<br>Rugby At Your Club (I.E. Will They Be Coaching<br>Any Person Under The Age Of 18)? | Yes | · <b>〕</b> ✦ | ADD |  |
|--|----------------------------------------------------------------------------------------------------|-----|--------------|-----|--|
|--|----------------------------------------------------------------------------------------------------|-----|--------------|-----|--|

**PLEASE NOTE:** Only coaches who have registered in **SCRUMS** and created a **Coach Profile** will be returned when using this search option.

More information for coaches creating a **Coach Profile** found from the 'SCRUMS Guidance' tile.

For any further guidance please contact scrums@sru.org.uk

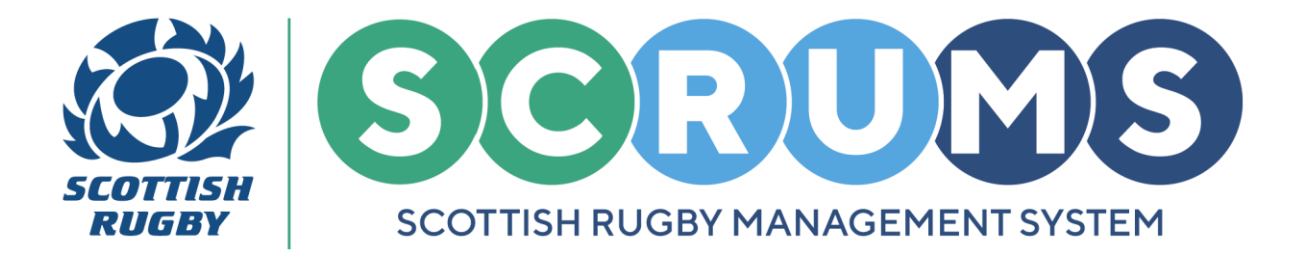

#### **SET COACH PERMISSIONS**

Permissions allow for tiered access to view and edit club / school member information.

The **SCRUMS** permissions of each coach are listed in the **'Permissions'** column and can be set by an existing club administrator.

To update **Coach Permissions**, click on the current permission level of any coach on your **'Active Coach List'** or **'All Other Coaches'** list.

| Active C     | oach List      |            |                               |               |           |                |                             |                    |                     |
|--------------|----------------|------------|-------------------------------|---------------|-----------|----------------|-----------------------------|--------------------|---------------------|
| SCRUMS<br>ID | Name           | D.O.B      | PVG Status 😮                  | Teams Coached | Qualified | Rugby<br>Right | Permissions                 | Date<br>Registered |                     |
| 130882       | Tommy A Wright | 01/01/1991 | Verified – can coach<br>youth | U18 (BOYS)    | YES       | Completed      | Administrator (full access) | 020                | REMOVE(FROM ACTIVE) |

This will open a pop-up window displaying the 4 levels of access. Select the appropriate permission level and click **'Save'**.

| O ACCETOR                |              |                 |            |                             |      |                             |            |                                           |
|--------------------------|--------------|-----------------|------------|-----------------------------|------|-----------------------------|------------|-------------------------------------------|
| DASHBOARD                | SCRUMS<br>ID |                 |            | Edit User Permissions       |      |                             |            |                                           |
| MY SCRUMS +              |              | Tommy & Wright  |            | Permissions                 |      | Administrator (full access) |            |                                           |
| CLUB / SCHOOL ADMIN +    |              | toning a wright |            | Individual                  |      |                             |            | ( And And And And And And And And And And |
| PLAYERS +                | 130887       | Diane Gordon    |            | General (view only access)  |      | Coach / Team Manager        |            | REMOVE(FROM ACTIVE)                       |
| COMPETITIONS -           |              |                 |            | Coach / Team Manager        | •    |                             |            |                                           |
| TRAINING AND EDUCATION + | 130668       | Tim Key         |            | Administrator (full access) |      | Coach / Team Manager        |            | REMOVE(FROM ACTIVE)                       |
| SCRUMS USER QUIDANCE     | 130823       | Scottish Rushy  | 01/01/2001 | Coaching adults only        | SAVE | Coach / Team Manager        | 21/12/2022 | EN NOVELED MARTINE                        |

The 4 levels of User Permissions that can be assigned within **SCRUMS** are:

| Individual<br>no access                               | Able to view <b>own details</b> only.                                                                                               |
|-------------------------------------------------------|----------------------------------------------------------------------------------------------------|
| General<br>view only access                           | Able to <b>view details</b> of all users but not edit anything.                                                                     |
| <b>Coach</b><br>access to teamsheets / injury reports | Able to <b>submit</b> teamsheets and injury reports. Can <b>view</b> lists of players but cannot edit those.                        |
| Administrator<br>full access                          | Able to <b>view and edit</b> details of all users, <b>process</b> player transfers and <b>submit</b> teamsheets and injury reports. |